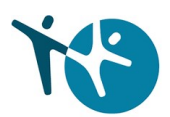

# Godkjenning av helsepersonell – Tjenesteportalen

1. Gå til internett-portal.helsedirektoratet.no, og logg inn via ID-porten.

|                                                                                                    | OPPOCELT FRA INTERNETT<br>BEGRENSNINGER I TJENESTETILGANG |   |
|----------------------------------------------------------------------------------------------------|-----------------------------------------------------------|---|
| Velkommen til tjenesteportalen for<br>helseaktører<br>Her finner du som helseaktør relevante tjenester fra Helfo,<br>Helsedirektoratet og Norsk helsenett.<br>Logg inn |                                                           |   |
|                                                                                                    |                                                           | 4 |
| Kontakt Om nettstedet<br>Kontakt.oss Om jänestate<br>Esisoneenetikkrinis ?<br>Tägieneslehtaenkaring                                                                    |                                                           |   |
| Helfo 🔰 🍓 🖋 Norsk helsenett                                                                                                    |                                                           |   |

2. Gå til tjenesten «Godkjenning av helsepersonell».

| Dvingstrilla | Tjenesteportal for helseakt                                                                                                   | tører                                                                                  | Lyseblå Fotkrem 👻                                                                                                    |  |
|--------------|----------------------------------------------------------------------------------------------------|----------------------------------------------------------------------------------------|----------------------------------------------------------------------------------------------------|--|
|              |                                                                                                    | REG                                                                                    | OPPKOBLET FRA INTERNETT                                                                                                    |  |
|              | Hei, Lyseblå Fotkrem!<br>Dette er tjenesten/tjenestene du har tilg<br>som sykepleier.                                         | ang til, knyttet til din rolle                                                         |                                                                                                    |  |
|              | Dopgior med Helfo mgå arster med stelför, registrer og endre praksis, tat opp refulgionskrar eller se utberalingsvensist.     | Everktøyformidleren<br>Send signtale helseverkty til pasierte på Helsevorp<br>Sek om r | Contraction of the second of the second of t |  |
|              | Cr bitesysphere<br>(Cr bitesysphere)<br>Registerer og nørkenstasjon for ungdom<br>skolehetarjeneste og hetsetasjon for ungdom |                                                                                        | 2                                                                                                    |  |
|              | Kontakt Om nettstedet<br>Kontakt.oss Dm.tjensstans<br>Ersnonerselskaarlos A<br>Tilgieneiighetserklaarlos                      |                                                                                        |                                                                                                    |  |

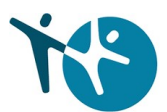

3. Her vil du få opp alternativer som er relevant for deg, har du ingen registrering som sykepleier i Helsepersonellregisteret (HPR), vil du få tilgang til å søke om autorisasjon her.

| eportal for helseaktører | Lyseblå Fotkrem                                            |
|--------------------------|------------------------------------------------------------|
|                          | OPPKOBLET FRA INTERNETT<br>BEGRENSNINGER I TJENESTETILGANG |
|                          |                                                            |
|                          |                                                            |
| ß                        |                                                            |
| Mine reg                 | gistreringer i Helsepersonellregistere                     |
|                          |                                                            |
|                          |                                                            |
|                          |                                                            |
|                          | eportal for helseaktører<br>Mine reg                       |

4. Trykk «Start forenklet søknadsprosess».

#### 🔇 Gå tilbake til forsiden

## Søk om autorisasjon som sykepleier

Søknadsskjema for studenter som har gjennomført bachelor i sykepleie ved norsk høgskole eller universitet otter 1. januar 2023

### Forenklet søknad om autorisasjon som sykepleier

Søkere med bachelorgrad i sykepleie fra norsk høgskole eller universitet kan benytte forenklet søknadsprosess for autorisasjon.

Dersom du har en annen utdanning må du benytte et søknadsskjema i Altinn.

Du finner mer informasjon om dette på våre nettsider.

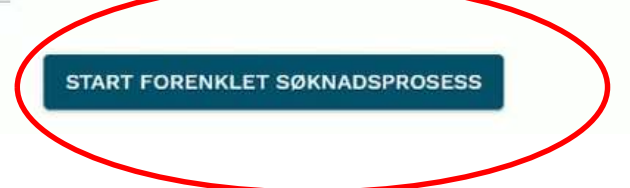

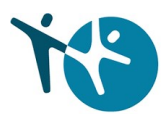

5. Du må huke av for at du gir samtykke til at Helsedirektoratet kan behandle din informasjon. Trykk «Neste: Dine vitnemål» når du er ferdig.

| 0                                                                             | 2                                                                                    | 3                                                                       | •                                   |
|-------------------------------------------------------------------------------|--------------------------------------------------------------------------------------|-------------------------------------------------------------------------|-------------------------------------|
| Gi Samtykke                                                                   | Hent vitnemål                                                                        | Betal og send inn                                                       | Bekreftelse                         |
| Samtykke                                                                      |                                                                                      |                                                                         |                                     |
| /itnemålsportalen                                                             |                                                                                      |                                                                         |                                     |
| Z Jeg gir herved Helsedirektoratet et e                                       | ngangssamtykke til å hente mine utdanr                                               | ninger og vitnemål fra Vitnemålsportalen                                |                                     |
| ur <mark>omatisk saksbehandl</mark> ir                                        | ng                                                                                   |                                                                         |                                     |
| Jeg gir herved Helsedirektoratet sam<br>at søknaden ved teknisk feil eller an | itykke til å behandle min søknad automa<br>dre avvik kan gå til manuell behandling h | atisk basert på informasjon jeg sender inn fr:<br>nos en saksbehandler. | a Vitnemålsportalen. Jeg aksepterer |
| ₽                                                                             |                                                                                      |                                                                         |                                     |
| Avbryt                                                                        |                                                                                      |                                                                         | NESTE: DINE VITNEMÅL                |

6. Trykk «Gå til Vitnemålsportalen», og logg på via ID-porten eller FEIDE.

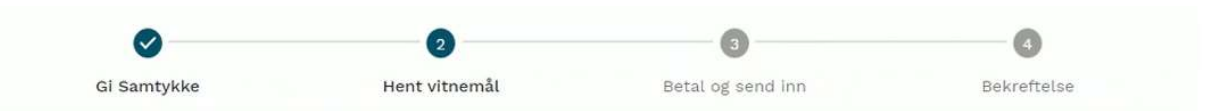

## Dokumentasjon på din bachelor i sykepleie

Denne henter du selv fra Vitnemålsportalen.

#### Slik gjør du det

- Klikk på knappen "Gå til Vitnemålsportalen"
- Nederst på siden klikker du på "Vis valgte resultater"
- Nederst på den neste siden huker du av for "Jeg bekrefter..." og klikker på "Overfør resultater"
- Du kommer nå tilbake til denne søknaden

GÅ TIL VITNEMÅLSPORTALEN

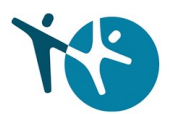

7. Se over resultater, og fjern eventuelle ikke-relevante utdanninger. Trykk «Vis valgte resultater» når du er ferdig.

Studieprogram, Bachelor i sykepiele Diploma Supplement for Bachelor i sykepleie (PDF) Informasjon om kvalifikasjonen/studieprogrammet for Bachelor i sykepleie (RTF) Inkluder graden Karakter fordeling [1] A B C D E Emnekode Emne Termin Poeng BIS-EMNE 1 Innføring i sykepleierens kjernekompetanse, del A 2013 Høst 15 stp В alle. BIS-EMNE 2 Medisinske og naturvitenskapelige emner, del A 2013 Høst 15 stp В BIS-EMNE 3 Innføring i sykepleierens kjernekompetanse, del B 2014 Vår В 20 stp \_ = 0, BIS-EMNE 4 Medisinske og naturvitenskapelige emner, del B 10 stp 2014 Vår В Fotnoter 1 Karakterfordelingen viser fordeling i prosent for emner med gradert karakterskala A.F. Strykkarakter inngår ikke i Hardelingen. Alle nesultater fra de siste fem år tas med i beregningen. Fordelingen vises også for emner som har vært aktive i mindre enn fem år. Det er en forutsetning at det finnes minst 10 godjertet resultater i løpet av perioden. 5. Eksamensderet runderemer vises på maksimalt i tem nvåer under emnenivået. Dette markeres med tallkoder: 1, 2, 3, 4 og 5 på første nivå under emnet og 1.1, 1.2, 2.1, 2.2, 3.1, 3.2 osv på nivåene under der igjen. Vis valgte resultater Vitnemålsportalen 2.52 - 25.05.2023 08:00 Les mer om Vitnemålsportalen. E-post. vitnemalsportalen@sikt.no Personvernerktæring 12 6 Les om vår bruk av cr

8. Huk av at du vil overføre dataene til Helsedirektoratet, og trykk «Overfør resultatene».

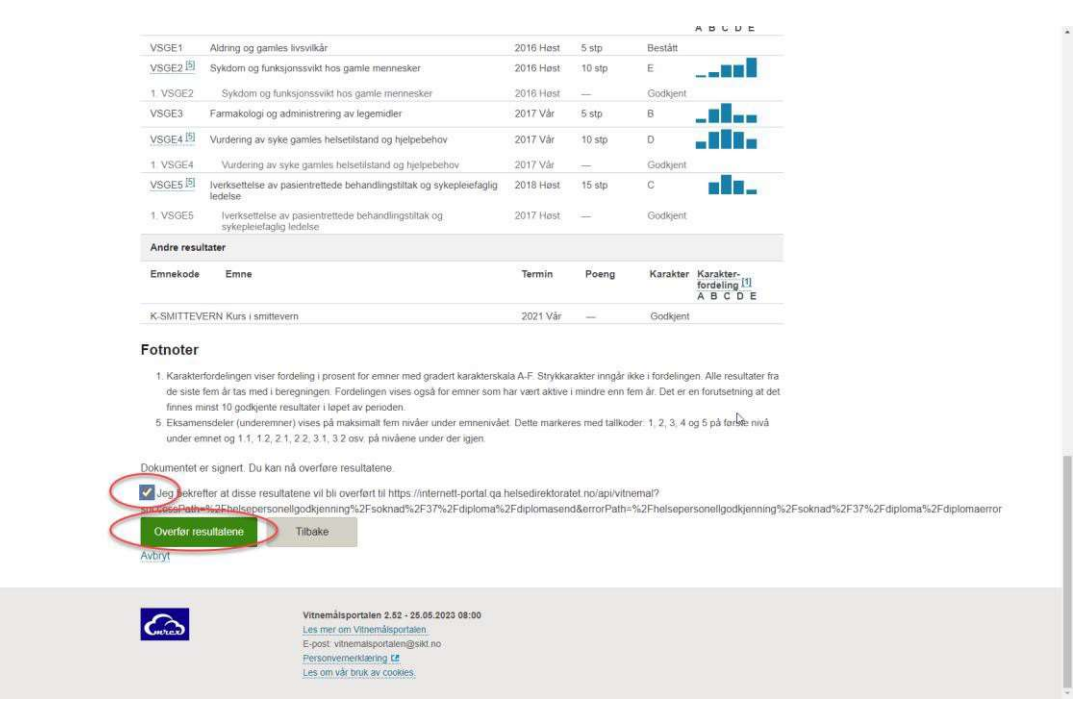

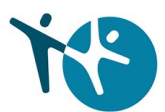

9. Du får en oversikt over fullførte grader fra Vitnemålsportalen. Trykk «Neste: Betaling» for å gå videre.

| Ø           | 2             | 3                 | 0           |  |
|-------------|---------------|-------------------|-------------|--|
| Gi Samtykke | Hent vitnemål | Betal og send inn | Bekreftelse |  |

## Dokumentasjon på din bachelor i sykepleie

Vi har hentet ditt vitnemål og relevant utdanning ble funnet. Du kan gå ¥idere til neste steg.

|       | oppnadd                |
|-------|------------------------|
| 180p. | 2015-06-12             |
| 45p.  | 2019-04-25             |
| 120p. | 2023-02-01             |
|       | 180p.<br>45p.<br>120p. |

10. Trykk på knappen «Betal og send inn» for å fullføre søknadsprosessen.

#### Betal og send inn søknad

Saksbehandling ved søknad om autorisasjon har et gebyr på kr. 750,-

| <ul> <li>Når du klikker på knappen "Betal og send inn" vil du bli vider</li> </ul>                       | resendt til Netaxept sin betalingsløsning.          |
|----------------------------------------------------------------------------------------------------|-----------------------------------------------------|
| - Der kan du betale trygt med kort eller Vipps. Du vil deretter<br>vil bli forsøkt behandlet automatisk. | bli sendt tilbake hit hvor søknaden din umiddelbart |
| - Hvis vi ikke kan behandle søknaden din automatisk, vil den I<br>saksbehandler.                         | bli sendt til manuell behandling hos en             |
| BETAL OG SEND                                                                                            | DINN                                                |
|                                                                                                    |                                                     |

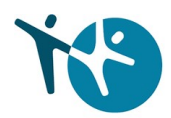

- 11. Følg betalingsløsningen i Nets, her kan du velge kort eller VIPPS.
- 12. La prosessen arbeide ferdig, ikke forlat nettsiden.

| $\checkmark$ |               | 3                 |             |
|--------------|---------------|-------------------|-------------|
| Gi Samtykke  | Hent vitnemål | Betal og send inn | Bekreftelse |
|              |               |                   |             |

Du er ferdig, og her kan du laste ned vedtaksbrevet.
 Registreringen i HPR kan ta <u>opp til</u> 48 timer. Sjekk din autorisasjonsstatus her: <u>HPR</u>

## Innvilgelse av søknad

Helsedirektoratet har innvilget din søknad om autorisasjon som sykepleier.

Det kan ta opp til 48 timer før godkjenningen vises i Helsepersonellregisteret (HPR)

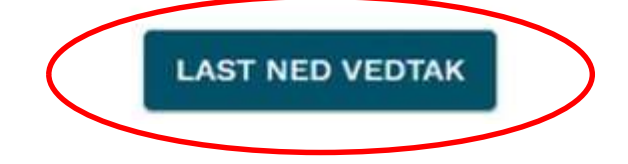